## **Contract Corrections for Underwriters**

| / |                | your att                  | ention        |                         |              |                |   |                        |  |
|---|----------------|---------------------------|---------------|-------------------------|--------------|----------------|---|------------------------|--|
|   |                | Wantage Underwriting      |               |                         |              |                |   |                        |  |
| A | I My Ac        | ctions Recently V         | fewed Pinn    | ed Risks Label          | Res          | et Filters     |   |                        |  |
|   | Risk Name 🗹    | Status -                  | Туре +        | UMR 🗹                   | Owner •      | Inception Date |   | Actions                |  |
| y | ANZ Global     | Correction In<br>Progress | D Open Market | B2317WST3805291<br>04   | James Hatton | 01 Aug 2024    | : | 01 Actions<br>Required |  |
| y | ANZ Worldwide  | Firm Order                | Dopen Market  | B2317K4763209031<br>3   | James Hatton | 01 Aug 2024    | ÷ |                        |  |
| Y | ANZ            | 505 Firm Order            | Open Market   | B2317KSC38052911<br>5-a | James Hatton | 01 Aug 2022    | : |                        |  |
| v | Archer Freinht | <b>B</b>                  | B Onen Market | B2317S4763209031        | James Hatton | 01 Aug 2023    |   |                        |  |

Brokers can issue correction documents fixing typos and nonsubstantive errors in written Firm Order and Signed contracts. These have the 'Correction in Progress' status.

|                            | ANZ Global                                         | Events               | Chats     | Attac |
|----------------------------|----------------------------------------------------|----------------------|-----------|-------|
|                            |                                                    |                      | Actions - |       |
| CORRECTION SU              | JMMARY                                             |                      | ~         | U     |
| CORRECTION SUMMARY         | ADDRESS heading: correct typo 'Police' to 'Policy' |                      |           |       |
| AGREEMENT DETAILS          | Approve Correction                                 | S Decline Correction |           |       |
| RISK DETAILS               |                                                    |                      |           | i I   |
|                            |                                                    |                      |           |       |
| BROKER UNIQUE REFERENCE    | B2317WST380529104                                  |                      |           | 1     |
| BROKER UNIQUE<br>REFERENCE | B2317WST380529104<br>ANZ Transport                 |                      |           |       |
|                            | B2317WST380529104 ANZ Transport                    |                      |           |       |

Once you have examined the changes in the correction, click on the correction document to open it. You may choose to approve or decline the correction.

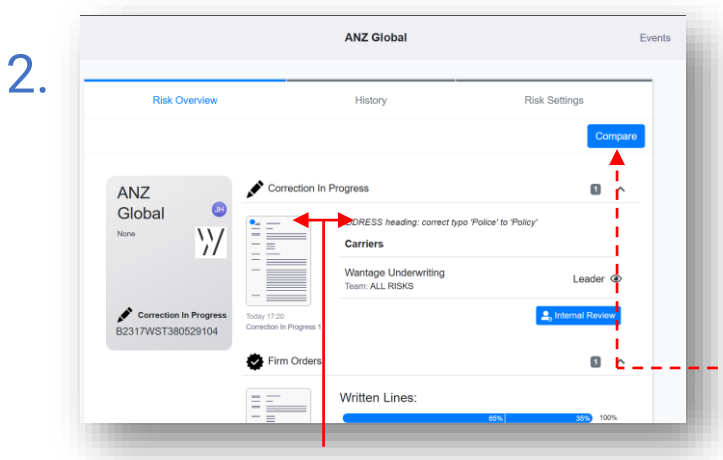

The contract overview panel clearly shows the correction document, subtitled with the broker's summary of changes as specified under the 'Correction Summary' contract heading.

| <ol> <li>Please select at least one decline re</li> </ol> | ason.              |                    |           |
|-----------------------------------------------------------|--------------------|--------------------|-----------|
| Please select a reason                                    |                    | •                  | Actions - |
| Correction should be endorsed                             | <b>↑</b>           |                    |           |
| Correction not necessary                                  |                    |                    | ~         |
| Unwilling to agree correction                             |                    |                    |           |
| More explanation required                                 |                    |                    |           |
| Correction incorrect / Error in correcti                  | on                 |                    |           |
| Other                                                     |                    |                    |           |
| 6                                                         |                    |                    |           |
| AGREEMENT DETAILS                                         | A prove Correction | Decline Correction |           |
|                                                           |                    |                    |           |
|                                                           |                    |                    | _         |
|                                                           |                    |                    |           |
|                                                           |                    |                    |           |
|                                                           |                    |                    |           |
|                                                           |                    |                    |           |
|                                                           |                    |                    |           |
|                                                           |                    |                    |           |
|                                                           |                    |                    |           |
|                                                           |                    |                    |           |
|                                                           |                    |                    |           |
|                                                           |                    |                    |           |

A reason must be provided when declining a correction. If any underwriter declines a contract correction, the broker has to revoke the correction.

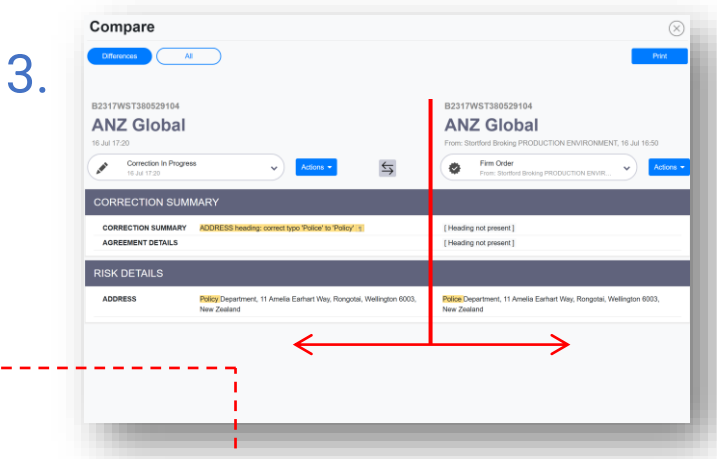

Use the 'Compare' button to open the correction and the current contract to see a side-by-side comparison of the changes between the two.

|                            | ANZ Global 🔒<br>DEDOPULOS All Risks                                   | Events                       | Chats     |
|----------------------------|-----------------------------------------------------------------------|------------------------------|-----------|
|                            |                                                                       |                              | Actions - |
| CORRECTION SU              | JMMARY                                                                |                              | ~         |
| CORRECTION SUMMARY         | ADDRESS heading: correct typo 'Police' to 'Policy'                    |                              |           |
| AGREEMENT DETAILS          | Approved by:<br>Wantage Underwriting   Leader   ALL RISKS   James Hat | tton   16 Jul 2024 15:36 UTC |           |
| RISK DETAILS               |                                                                       |                              |           |
| BROKER UNIQUE<br>REFERENCE | B2317WST380529104                                                     |                              |           |
|                            | ANZ ransport                                                          |                              |           |
|                            |                                                                       |                              |           |

6

Approving the contract correction adds your personal details and the date to the correction document. When all underwriters have agreed, the broker can apply the correction. All changes are fully tracked in the contract's history tab and version history panel.

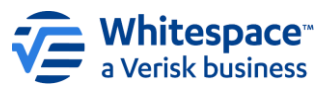

This document is proprietary and confidential. No part of this document may be disclosed in any manner to a third party without the prior written consent of Whitespace Software Limited. Whitespace is part of Verisk.